# 「東伊豆町情報配信メール」登録画面説明

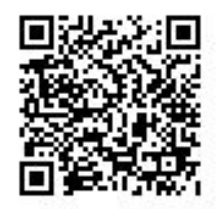

・携帯端末のバーコードリーダーを起動し、左記のQRコードを読取り、表示されたURLを選択してください。 その後は、下記画面の指示に従って登録を進めてください。

※注)QRコードが読み取れない方または、パソコンから登録される場合は、③の空メール送信より行ってください。 空メール送信先アドレス: izu-east@io. dataeast. ip

\_\_\_\_\_

※「QBコード」は㈱デ`ハノーウェーブの登録商標です。

①QRコード読取後、サイトヘアクセスします。 下記画面より「新規会員登録」を選択します。 「プライバシーポリシー」を確認後「同意する」を選択します。

\_ . \_ . \_ . \_ . \_ . \_ . \_ . \_ . \_ .

②受信設定の有無を確認し「利用規約」

③メール送信画面起動後、空メールを送信します。

| 東伊豆町情報配信メール<br>新規会員登録 クリック                                   | ● 戻る 東伊豆町情報配信メール<br>クリック<br>本メール配信サービスをご利用頂<前に、下記の設定及び利用<br>規約をお読み<ださい。                                                                                                    | 宛先…         izu-reast@io.dataeast.jp           と信(S)         C C (C)…           件名(U): |
|--------------------------------------------------------------|----------------------------------------------------------------------------------------------------|----------------------------------------------------------------------------------------|
| <ul> <li>会員情報の確認・更新</li> <li>操作手引き</li> </ul>                | 受信設定をされている方       必ず確認してください。         受信許可リストに下記ドメインを登録してください。       なお、設定方法は取扱説明書をお読みになるか、ご購入の販売店にご相談ください。         io.dataeast.jp       利用規約         利用規約(免責)       確認してください。                                 | new 4                                                                                  |
|                                                              | ブライバシーボリシー       利用規約に同意しますか?       ✓     同意する       クリック                                                                                                    | <b>v</b>                                                                               |
| Copyright © DATA SERVICE CENTER Corporation. All Rights Rese | ※「同意する」により、メール送信画面が表示されます。<br>宛先、件名、本文はそのままで送信してください。<br>その後「登録案内」メールが届きますので、内容に従ってください。<br>なお、件名、本文が空白では送信できない場合は、本文に何か<br>一文字入力してから送信してください。<br>Copyright © DATA SERVICE CENTER Corporation. All Rights Rese | ※そのまま送信してください                                                                          |

#### ④下記「登録案内メール」受信後、 URLを選択します。

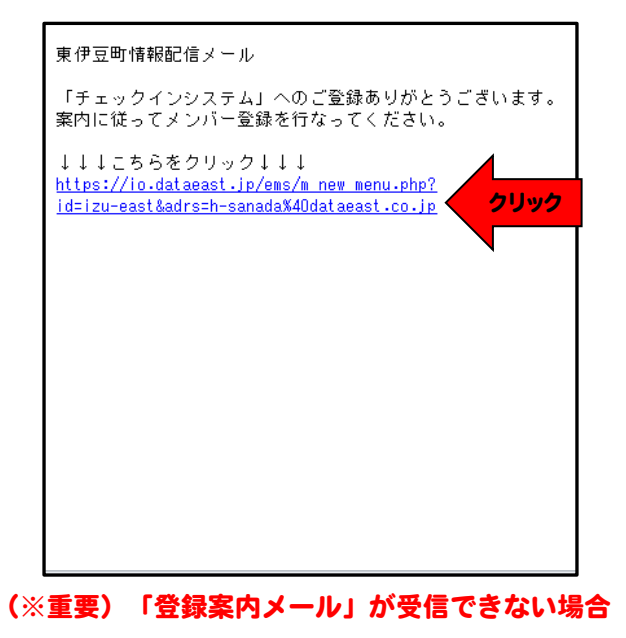

- 1. メールの強制受信の操作を行う。
- 2. ②の受信設定を確認してください。

許可するドメイン名: io. dataeast. jp

# ⑤URLクリック後「新規メンバーの登録」 を選択します。

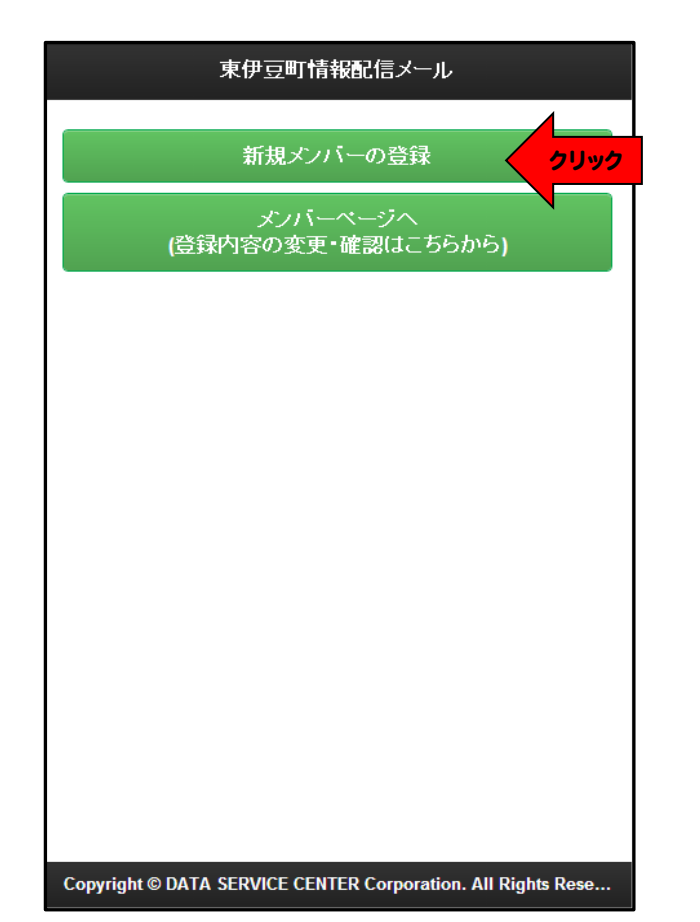

# ⑥氏名、フリガナの入力、性別選択後、

「グループ登録へ」を選択します。

(※)氏名はニックネーム等で可能です。

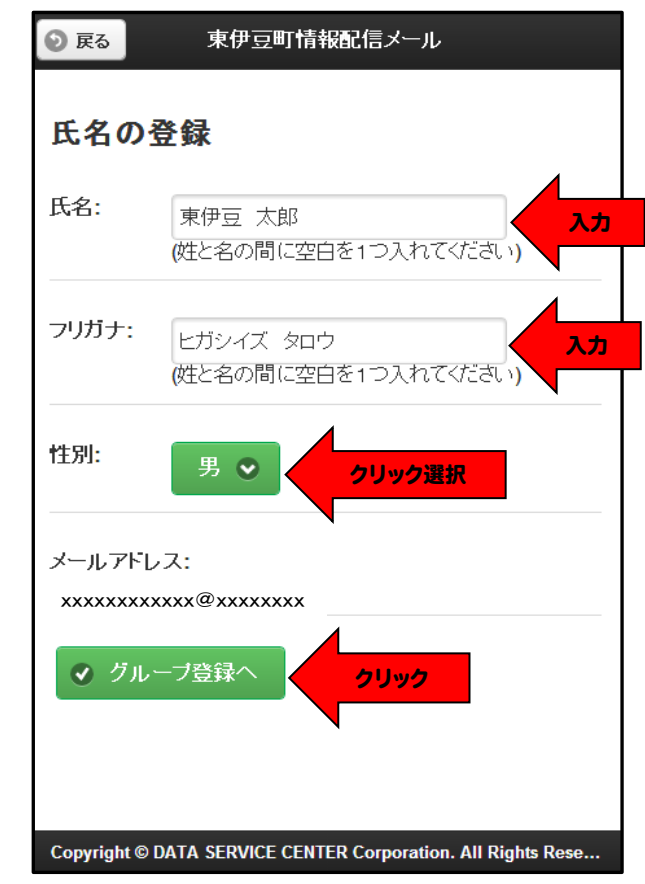

# ⑦希望情報にチェックをします。 チェック後、「決定」を選択します。 ※グループは複数選択できます。

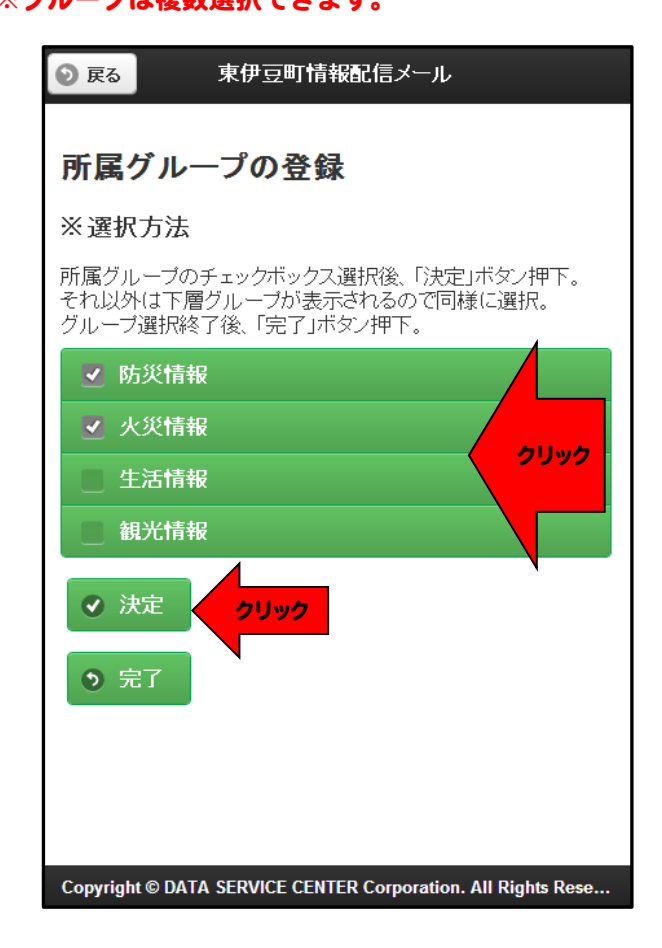

#### ⑧選択した情報を確認後、「完了」を選択します。 ⑨全:

⑨全登録内容を確認後、「登録」を選択します。

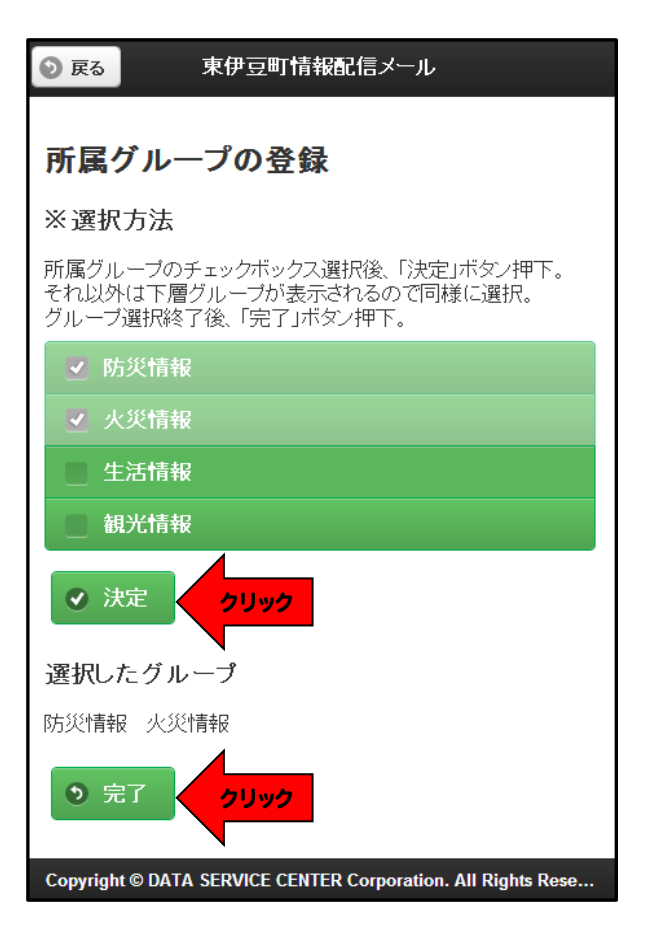

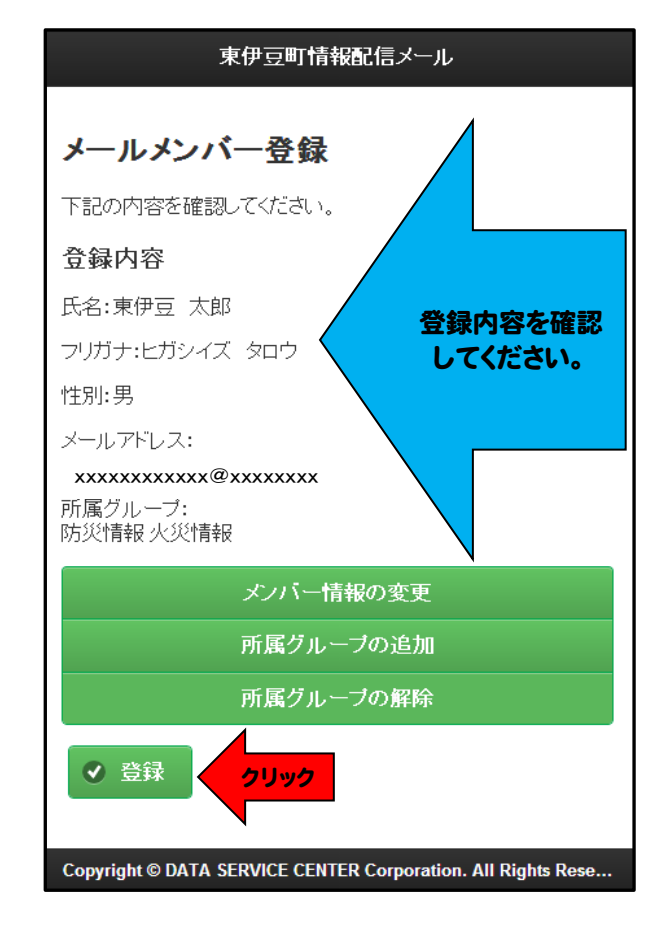

#### 10画面が下記登録完了の表示に変わりますので

### 確認後、ブラウザ画面を全て閉じてください。 ※機器の「戻る」ボタンでの操作はしないでください。

# 東伊豆町情報配信メール

東伊豆町情報配信メール メンバー情報を登録しました。 「登録完了通知」メールをお送りします。

※Gmailなど、迷惑メールフィルタによって、迷惑メールフォルダ などに書い振られてしまう場合があります。 もし、届かない場合は迷惑メールフォルダなどに届いていない かご確認下さい。

Copyright © DATA SERVICE CENTER Corporation. All Rights Rese...

#### ⑪登録完了メールの受信

※登録完了メールに記載の「パスワード」を 確認し、控えておいてください。

| 東伊豆町情報配信メール                                                                      |                         |
|----------------------------------------------------------------------------------|-------------------------|
| 東伊豆 太郎 様へ<br>人会登録が完了しました。<br>今後、本メール配信サービスをご利用いただけます。                            |                         |
| なお、登録済みのメールアドレスの変更、追加には、パスワードが必要です。<br>■パスワード■                                   |                         |
| xxxxxxxx<br>★メンバー情報の変更及び、受信メールの確認はこちら<br>https://io.dataeast.jp/ems/m login.php? |                         |
|                                                                                  |                         |
| mid=aXp1LWVhc30saXZuNzYsMQ==<br>※なお、このメールには返信できません。                              | <mark>ンバー情報変更URL</mark> |
| mid=aXp1LWVhc30saXZuNzYsMQ==<br>※なお、このメールには返信できません。                              | ンバー情報変更URL              |
| mid=aXp1LWVhc30saXZuNzYsMQ==<br>※なお、このメールには返信できません。                              | ンバー情報変更URL              |

※パスワードについて パスワードは個人毎に発行されます。 受信メールのメンバー情報変更URL以外、 改めてQRコードより変更をする場合のみ ログインパスワードが必要となります。

> <sup>お問い合わせ:</sup> 東伊豆町役場 企画調整課 TEL 0557-95-6202